## Quick Setup for SD4250 Quad Digital Modulator

The SD4250 comes with Network Management software on the USB stock provided in the box. Insert the USB stick into your PC and run the software NMS\_CN4.87 A login screen will appear, Username is **admin** Password is **admin** You will need to add a frequency node. Click on **Add Freq Node.** 

| tem(S) Dev                   | vice(E) Operat | e(V) Setting(C) | Help(H)              | /                       |                 |                                      |               |               | <u>.</u>             |                          |
|------------------------------|----------------|-----------------|----------------------|-------------------------|-----------------|--------------------------------------|---------------|---------------|----------------------|--------------------------|
| en Device                    | Save Device    | Add Freq Node   | Add Device           | Edit Device             | X<br>Del Device | Save Config                          | Restore Conf. | Reload Config | Import Config        | Export Confi             |
|                              |                |                 |                      |                         |                 |                                      |               |               |                      |                          |
|                              |                |                 | Ad                   | ld Frequency Noc        | le              |                                      | <u> </u>      |               |                      |                          |
|                              |                |                 |                      | Freq Node               | 500             |                                      |               |               |                      |                          |
|                              |                |                 |                      | ок                      |                 | Cancel                               |               |               |                      |                          |
|                              |                |                 |                      |                         |                 |                                      |               |               |                      |                          |
| Name 🔇                       | Information    |                 |                      |                         |                 |                                      |               |               |                      |                          |
| P Add.:                      |                | E Device        | Name                 |                         |                 | Device Type                          | Alarm         | Info          |                      | arm Time                 |
| 'ort:<br>IW Ver.:<br>W Ver.: |                | Quad Mo         | odulator<br>odulator | 10.1.1.168<br>101.1.168 | 4in1<br>4in1    | SD MPEG-2 Encode<br>SD MPEG-2 Encode | Device offli  | ine<br>ne     | 2016-1-3<br>2016-1-3 | 3 12:38:58<br>3 12:38:58 |
| Code: 00                     | 0000f0         | -               |                      | 1                       |                 |                                      |               |               |                      |                          |
|                              |                |                 |                      | 1                       |                 |                                      |               |               | 1.1                  | 10 TO 1                  |

Tyoe any frequency in the box **say 500**. Click on OK

| Metwork Managen                   | nent Software(\ | /ersion:4.87) |                    |             |                 |                                      |                           |               |               | - 0 <b>X</b>             |
|-----------------------------------|-----------------|---------------|--------------------|-------------|-----------------|--------------------------------------|---------------------------|---------------|---------------|--------------------------|
| System(S) Device(B                | ) Operate(V)    | Setting(C)    | Help(H)            |             |                 |                                      |                           |               |               |                          |
| کی<br>Open Device Sav<br>ساتہ 500 | e Device Ad     | dd Freq Node  | Add Device         | Edit Device | X<br>Del Device | Save Config                          | Restore Conf.             | Reload Config | Import Config | Export Config            |
|                                   |                 |               |                    |             |                 |                                      |                           |               |               |                          |
|                                   |                 |               |                    |             |                 |                                      |                           |               |               |                          |
|                                   | $\setminus$     |               |                    |             |                 |                                      |                           |               |               |                          |
|                                   |                 |               |                    |             |                 |                                      |                           |               |               |                          |
|                                   |                 |               |                    |             |                 |                                      |                           |               |               |                          |
| Vame 🛷 Ir<br>Type:<br>Name:       | formation       |               |                    |             | 1               |                                      | 1                         |               |               |                          |
| Port:                             | -               | Device        | Name               | IP Address  |                 | Device Type                          | 🛛 🔮 Alarn                 | n Info        | Ala           | irm Time                 |
| W Ver.:                           |                 | Quad Mc       | dulator<br>dulator | 10.1.1.168  | 4in1<br>4in1    | SD MPEG-2 Encode<br>SD MPEG-2 Encode | Device offl<br>Device onl | ine<br>ine    | 2016-1-3      | 3 12:38:58<br>3 12:38:58 |
| Code: 000000                      | f0 -            |               |                    |             |                 |                                      |                           |               |               |                          |
| ∢                                 | •               |               |                    |             |                 | III                                  |                           |               |               | ) blumb as               |
| ready                             |                 | <u> </u>      |                    |             |                 |                                      |                           |               |               | number //                |

A Frequency Node will appear. Right click on this node. Click **Add Device.** Select **4 in 1 SD MPEG-2 Encoder with DVBT** from the dropdown.

| Device Type | 4in1 SD MPEG-2 Encoder with DVB- | T 💽    |
|-------------|----------------------------------|--------|
| Device Name | Quad Modulator                   |        |
| IP Address  | 10 . 1 . 1 .168 Port: 20         | 09     |
|             |                                  | Connol |

Select a device name say Quad Modulator. Insert the IP address. This needs to be the IP address found on the front LCD screen of your modulator. This IP address should be set to the IP address range of your PC. The port number is always 2009. Click OK. The Quad Modulator will appear under the Frequency Node.

Double click on the Quad Modulator and the parameters will appear. Click on Get to get the parameters from the Modulator.

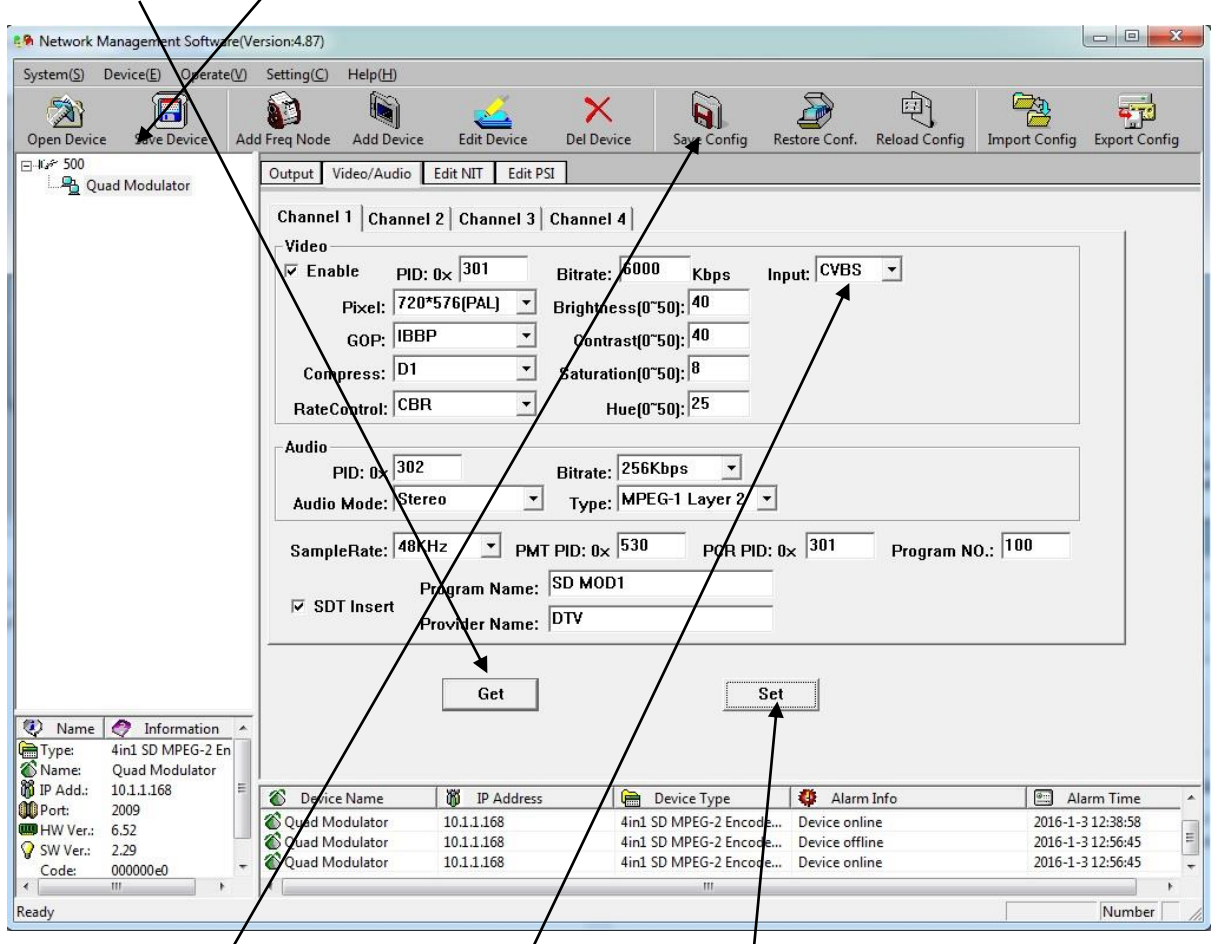

On each channel you can select YPbPr or CVBS inputs. The Brightness, Contract and Saturation can be set for each channel. We recommend 40, 40 and 8 for these settings. The LCN is easily set from the front LCD display under **Stream-> LCN** 

Once you have set the parameters for each channel click on **Set** to set them then when all done click on **Save Config** to save to modulator.

| Network Management Software(Version:4.87)                                                                                                    |                 |
|----------------------------------------------------------------------------------------------------|-----------------|
| System(S) Device(E) Operate(V) Setting(C) Help(H)                                                                                                    |                 |
| Image: Construction Image: Construction | g Export Config |
| Output Video/Audio Edit NIT Edit PSI                                                                                                    |                 |
| Quad Modulator                                                                                                    |                 |
| V 1 Multiplex V 2 Multiplex V 3 Multiplex V 4 Multiplex V SDT V NIT                                                                                                    |                 |
|                                                                                                    |                 |
| TS ID:0X <sup> 1</sup> Original Network ID:0X <sup> 2U24</sup> IP Insert <sup> 2U1U</sup>                                                                                                    |                 |
|                                                                                                    |                 |
| Alarm Status                                                                                                    |                 |
| 🔵 Channel 1 🧶 Channel 2 🛛 Channel 3 🔮 Channel 4                                                                                                    |                 |
|                                                                                                    |                 |
| 24.033                                                                                                    |                 |
| BitHate:   Mbps MAX:   MIN:                                                                                                    |                 |
|                                                                                                    |                 |
| Get                                                                                                    |                 |
| C Europe C Australia C New Zealand                                                                                                    |                 |
|                                                                                                    |                 |
|                                                                                                    |                 |
| Frequency: 564.500 MHz Constellation: 64QAM                                                                                                    | •               |
| Power: 90.0 Db Guard Interval 1/32                                                                                                    | •               |
|                                                                                                    |                 |
| Type: 4in1 SD MPEG-2 En                                                                                                    |                 |
| Name: Quad Modulator                                                                                                    |                 |
| 🕅 IP Add.: 10.1.1.168 📲 📧 Device Name 🛛 👸 IP Address 📄 Device Type 📢 Alarm Info 🖃                                                                                                    | Alarm Time 🔥 🔺  |
| W Ver.: 6.52 Quad Modulator 10.1.1.168 4in1 SD MPEG 2 Encode Device online 2016   HW Ver.: 6.52 Ound Modulator 10.1.1.168 4in1 SD MPEG 2 Encode Device online 2016                                                                                                    | 1-3 12:38:58    |
| SW Ver.: 2.29 Quad Modulator 10.1.1.00 4111 SD MPEG-2 Encode Device online 2016-                                                                                                    | 1-3 12:56:45    |
|                                                                                                    |                 |
| Ready                                                                                                    | Number          |

The Frequency parameters are easily set on the first tab **Output.** 

After you set Frequency and other parameters press Set then Save Config.